## SỬ DỤNG BÀN PHÍM VÀ CHUỘT DỀ DÀNG GIỮA MÁY THẬT VỚI MÁY ẢO REF7/ CENTOS7

Bài viết sẽ hướng dẫn cách cài đặt VMware Tools trên máy ảo để dễ dàng sử dụng bàn phím và chuột giữa máy thật và máy ảo.

Để cài đặt VMware Tools trong hệ điều hành REF 7 và CENTOS 7, cần thực hiện theo các bước sau:

Lưu ý: Bạn phải chuyển sang user root trước khi tiến hành các bước cài đặt

- Cài đặt điều kiện tiên quyết:

```
#yum install perl gcc make kernel-headers kernel-devel -y
```

- Gắn kết CDROM, để chạy:

```
#mount /dev/cdrom /mnt
```

- Chuyển đến thư mục /mnt:

```
#cd /mnt
```

#ls

#cp -p VMwareTools-9.4.0-1280544.tar.gz /tmp

- Chuyển đến thư mục /tmp:

#cd /tmp

#tar xzvf VMwareTools-9.4.0-1280544.tar.gz

- Chuyển đến thư mục /<u>vmware</u>-tools-distrib:

```
#cd vmware-tools-distrib
#ls
```

- Cài đặt VMware Tools, chạy lệnh sau:

```
#./vmware-install.pl
```

Hãy thưởng thức thành quả!